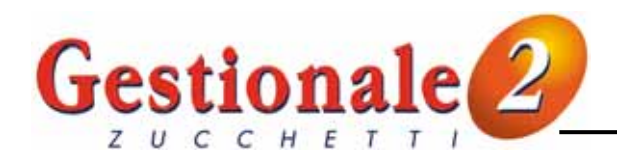

# **GESTIONE FIFO**

Per ottenere la valorizzazione del magazzino secondo il metodo F.I.F.O. il programma legge un apposito archivio in cui risultano memorizzati tutti i carichi valorizzati e tutti gli scarichi che hanno decrementato gli scaglioni FIFO.

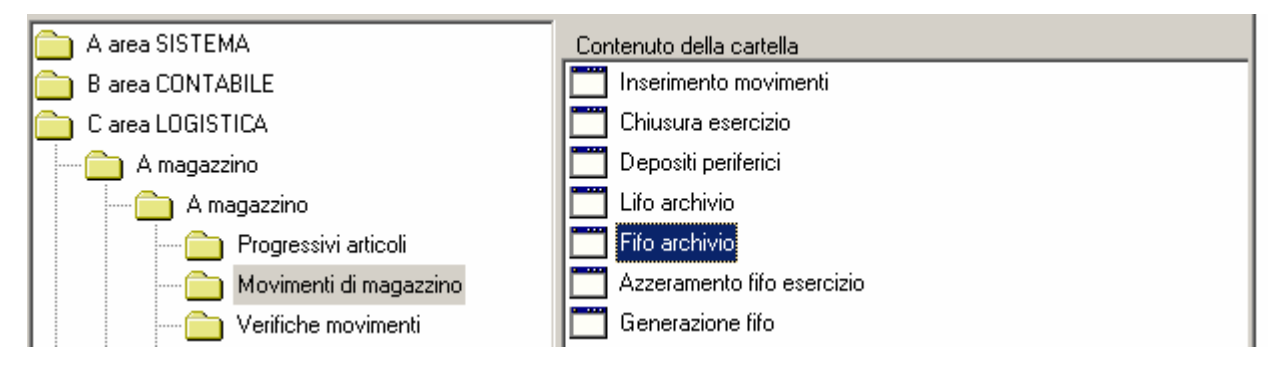

#### **GESTIONE ARCHIVIO FIFO (GESFIF05)**

Il programma permette la gestione dello storico utilizzato per la valorizzazione del magazzino secondo il metodo FIFO.

L'archivio viene creato automaticamente dal programma di generazione FIFO (GENFIF05).

Può essere caricato manualmente se si intende proseguire da una situazione precedente per la quale non esistono i movimenti di magazzino nel Gestionale: la ripresa saldi di valori maturati in esercizi precedenti va effettuata inserendo i lotti di merce non ancora completamente venduti con il relativo valore. Oppure si può inserire un'apertura inventario, con apposita causale, che venga considerata nella generazione FIFO come primo "acquisto" dell'esercizio.

L'archivio è composto dai seguenti campi:

| Z GESFIF05 Archi                                                      | vio F.I.F.O.               |                         |             |                  |              |          |           |
|-----------------------------------------------------------------------|----------------------------|-------------------------|-------------|------------------|--------------|----------|-----------|
| <u>File D</u> ati <u>U</u> fficio                                     | <u>⊂</u> omandi <u>P</u> r | ogrammi P <u>r</u> ogra | ammi Utente | Pr <u>o</u> gram | ma Collegato | 2        |           |
| 🛛 🔕 🧇 🔍 🗉                                                             | 👌 м 🎽                      | ₩ 4 ₽                   | <b>&gt;</b> | Σd               | đ            |          |           |
| 000 SOCIETA' DEMO                                                     | )                          | A5 ESERCI2              | ZIO 2005 👘  | Venerdi          | 06/05/2005   | MASTER   | I AA      |
| codice articolo                                                       |                            |                         | ÷ •         |                  |              |          |           |
| esercizio                                                             |                            |                         |             | progr.           | q            | uantita' | prezzo    |
| z<br>codice esercizio                                                 |                            |                         |             |                  |              |          | 4 44 55 5 |
| progressivo                                                           |                            |                         |             |                  |              |          |           |
| Pagina <u>1 E</u> sci                                                 |                            |                         |             |                  |              |          |           |
| quantita'<br>costo unitario<br>data num. fattura<br>quantita' scarico |                            |                         |             |                  |              |          |           |

GESTIONE FIFO

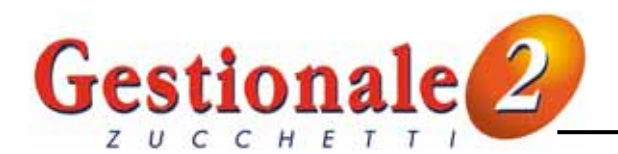

| codice articolo:   | codice dell'articolo per il quale gestire gli scaglioni FIFO. Il tasto <b>F3</b> consente la ricerca nell'anagrafica articoli, il tasto <b>F2</b> gestisce la ricerca nell'archivio FIFO degli articoli già inseriti.                                                                           |
|--------------------|----------------------------------------------------------------------------------------------------|
| codice esercizio:  | codice dell'esercizio di riferimento delle registrazioni nell'archivio FIFO.                                                                                                    |
| progressivo:       | numero progressivo della registrazione nell'archivio FIFO, identificativa del                                                                                                    |
|                    | movimento di carico dell'articolo a magazzino che non è ancora stato completamente venduto.                                                                                                    |
| quantità:          | quantità dell'articolo rilevata dal movimento di carico di magazzino elaborato.                                                                                                    |
| costo unitario:    | prezzo unitario dell'articolo rilevato dal movimento di carico di magazzino elaborato.                                                                                                    |
| data num. fattura: | data e numero della fattura fornitore relativa al carico di magazzino elaborato.                                                                                                    |
| quantità scarico:  | è la quantità già utilizzata dello scaglione in esame, determinata in base ai movimenti di scarico effettuati. Se la "quantità scarico" è inferiore alla "quantità" del lotto questo viene considerato aperto e quindi utilizzato per la valorizzazione dell'inventario secondo il metodo FIFO. |

#### **STAMPA ARCHIVIO FIFO (STAFIF05)**

(Magazzino / Verifiche movimenti / Fifo archivio) Si può ottenere una stampa del contenuto dell'archivio FIFO attraverso il programma di stampa archivio.

| or pub otteriere una stampa de   |                              | 2 attraverse il programma | ui stampa |
|----------------------------------|------------------------------|---------------------------|-----------|
| Dopo la selezione sugli articoli | (LIMART) vengono richiesti i | seguenti parametri:       |           |

| Z STAFIF05 Stampa archivio F.I.F.O.                                               | - 🗆 🗵 |
|-----------------------------------------------------------------------------------|-------|
| Eile Dati Ufficio Comandi Programmi Programmi Utente Programma Collegato ?        |       |
| ] 🔕 🧼 Q, 🖳 A), 🦄 M, 4 🕨 M, 🗎   Σ 🚮                                                |       |
| MAG DITTA PROVE MAGAZZINO   A4 ESERCIZIO 2004   Giovedi' 12/05/2005   MASTER   AA |       |
| controllo qta'                                                                    |       |

**controllo qta':** indicare "**S**" per stampare solo i lotti non completamente chiusi, indicare "**spazio**" per stampare tutti i lotti presenti in archivio indipendentemente dalla disponibilità.

Esempio di stampa:

| Codice | Descrizione articolo | Progressivo | Q.tà car | co Valore carico | Q.tà scarico | Q.tà calcolo | Valore calcolo |
|--------|----------------------|-------------|----------|------------------|--------------|--------------|----------------|
| PROVAF | ARTICOLO PROVE FIFO  |             | 1 100,00 | 00 1.180,00      | 100,0000     |              |                |
| PROVAF | ARTICOLO PROVE FIFO  |             | 3 60,00  | 00 720,00        | 40,0000      | 20,0000      | 240,00         |
| PROVAF | ARTICOLO PROVE FIFO  |             | 5 50,00  | 00 605,00        |              | 50,0000      | 605,00         |
|        | totale articolo      |             |          |                  |              | 70.0000      | 845.00         |

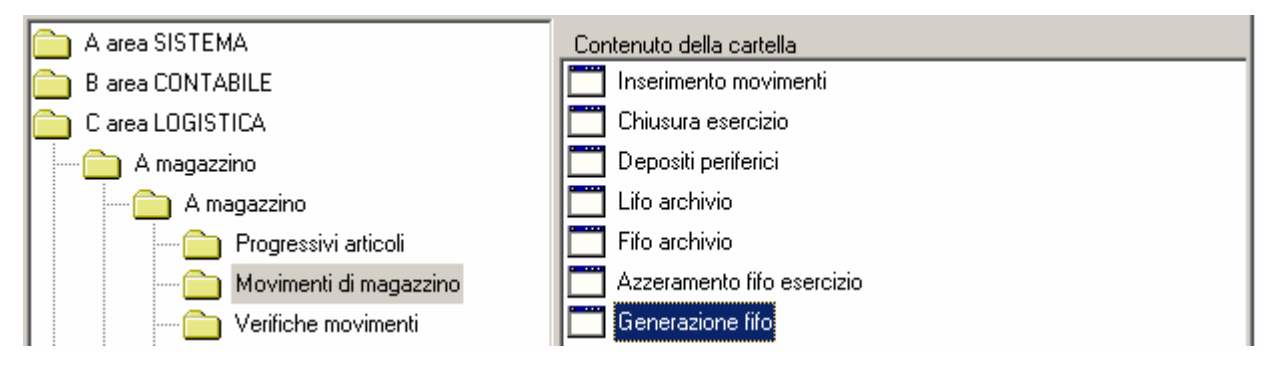

#### **GENERAZIONE FIFO (GENFIF05)**

Il programma permette la generazione automatica dei lotti utilizzati per la valorizzazione del magazzino secondo il metodo FIFO. Vengono letti tutti i movimenti di magazzino del periodo selezionato: viene creato un lotto di riferimento per ogni documento di carico valorizzato, i lotti vengono poi scaricati con i quantitativi di tutti i documenti di uscita merce.

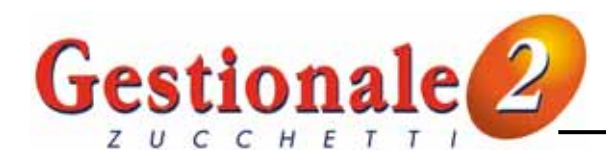

Il programma chiede la data di fine elaborazione:

| Z GENFIF05 Generazione archivio F.I.F.O.                                                 |               |
|------------------------------------------------------------------------------------------|---------------|
| <u>File Dati Ufficio Comandi Programmi Programmi Utente</u> Pr <u>og</u> ramma Collegato | 2             |
| <u> </u> ⊗                                                                               |               |
| MAG DITTA PROVE MAGAZZINO   A4 ESERCIZIO 2004   Lunedi' 09/05/2005                       | I MASTER I AA |
| alla data 31/12/2004                                                                     |               |

**alla data:** indicare la data di fine registrazione dei movimenti di magazzino da controllare. La data di inizio elaborazione corrisponde alla data di inizio esercizio impostata nella tabella dell'Esercizio in elaborazione (GES2ES).

Il programma <u>può essere rilanciato</u> ogni volta che si desidera perché prima di generare i lotti dell'esercizio elimina tutti quelli creati nell'elaborazione precedente.

Vengono elaborati i movimenti di magazzino che hanno le seguenti caratteristiche:

#### Movimenti di carico

Per la generazione dell'archivio FIFO vengono considerati tutti i <u>movimenti di carico valorizzati</u> eseguiti su un magazzino <u>di proprietà</u> (campo "proprietà" = spazio nella Tabella depositi periferici). Per essere considerata nel carico FIFO la causale deve aver compilato i seguenti campi:

| codice movimento                | ACQ ¥                   |                    |   |
|---------------------------------|-------------------------|--------------------|---|
| Pagina <u>1</u> Pagina <u>2</u> | Pagina <u>3 E</u> sci   |                    |   |
| descrizione                     | Acquisti                |                    |   |
| quantita'                       | <b>b</b> <              | importo            | S |
| registro/invent.                | 2 🛊 🗌                   | carico / scarico S |   |
| esistenza                       | $\mathbf{\overline{P}}$ | apertura/chiusura  |   |
| valori entrate                  | +                       |                    |   |
| codice collegato                | •                       |                    |   |
| magazz. collegato               | •                       |                    |   |
| distinta base                   | · ·                     |                    |   |
| valorizzazione                  | <b>÷</b>                | scarico F.I.F.O.   |   |
| tracciabilita'                  | C                       |                    |   |

quantità: deve essere uguale a "S" perché il movimento deve gestire le quantità.

**importo:** deve essere uguale a "**S**" perché il movimento deve gestire il valore.

esistenza: Se il movimento di magazzino non contiene il valore viene escluso dalla generazione FIFO. deve essere uguale a "+" per essere considerata causale di carico.

Il <u>movimento di apertura</u>, anche se è un carico, viene considerato nella generazione dell'archivio FIFO solo se non è presente l'indicatore "A" nel campo "apertura".

#### Movimenti di scarico

Per lo scarico dell'archivio FIFO vengono considerati tutti i <u>movimenti di vendita</u> eseguiti su un magazzino <u>di</u> <u>proprietà</u> (campo "proprietà" = spazio nella Tabella depositi periferici).

Per essere considerata nello scarico FIFO la causale deve aver compilato i seguenti campi con i valori indicati:

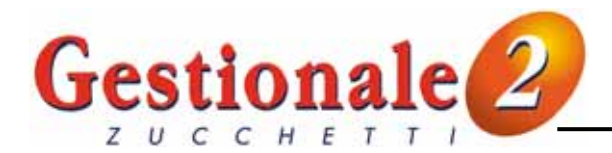

| codice movimento                | VEN Ŧ                 |                      |
|---------------------------------|-----------------------|----------------------|
| Pagina <u>1</u> Pagina <u>2</u> | Pagina <u>3 E</u> sci |                      |
| descrizione                     | Vendite               |                      |
| quantita'                       | 5                     | importo S            |
| registro/Invent.                | 6 ÷ 🗌                 | carico / scarico 📃 🔽 |
| esistenza                       | D                     | apertura/chiusura    |
| valori entrate                  |                       |                      |
| codice collegato                | -                     |                      |
| magazz, collegato               | -                     |                      |
| distinta base                   | -                     |                      |
| valorizzazione                  | <u>1</u> ÷            | scarico F.I.F.O.     |
| tracciabilita'                  |                       |                      |

quantità: esistenza: scarico F.I.F.O: deve essere uguale a "**S**" perché il movimento deve gestire le quantità. deve essere uguale a "-" per essere considerata causale di scarico.

lasciando il campo a "**spazio**" il movimento di magazzino viene <u>considerato</u> nello scarico degli scaglioni FIFO, impostando "**N**" la causale viene <u>esclusa</u> dalla generazione FIFO.

Il programma legge prima i movimenti di entrata e crea un lotto per ogni carico memorizzando quantità, prezzo unitario e riferimenti fattura. Leggendo poi i movimenti di uscita scarica la quantità partendo dal primo lotto disponibile.

## **ESEMPIO**

Nell'esercizio 2004 l'articolo ha avuto i seguenti movimenti:

| Data       | Mov. | Mao. | Desoriz, Movim,   | Quantità | Importo  | Saldo      |
|------------|------|------|-------------------|----------|----------|------------|
|            |      |      |                   |          |          |            |
| PROVAF     |      |      | ARTICOLO PROVE FI | FO       |          |            |
| 15/01/2004 | ACQ  | MCE  | Acquisti          | 100,0000 | 1.180,00 | 100,0000 + |
| 31/01/2004 | ACQ  | MCE  | Acauisti          | 60.0000  | 720.00   | 160.0000 + |
| 15/02/2004 | VEN  | MCE  | Vendite           | 80,0000  | 1.280,00 | 80,0000 -  |
| 30/04/2004 | ACQ  | MCE  | Acquisti          | 50,0000  | 605,00   | 130,0000 + |
| 15/06/2004 | VEN  | MCE  | Vendite           | 55.0000  | 880.00   | 75.0000 -  |
| 30/06/2004 | VEN  | MCE  | Vendite           | 5,0000   | 85,00    | 70,0000 -  |
|            |      |      | totale            | 70,0000  | 260,00   |            |

La generazione del FIFO crea i seguenti lotti:

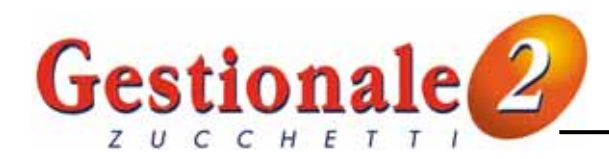

#### PRIMO LOTTO

| codice esercizio<br>progressivo                                       | A4<br>1                                |             | codice esercizio<br>progressivo                                       | A4<br>1                                         |                     |
|-----------------------------------------------------------------------|----------------------------------------|-------------|-----------------------------------------------------------------------|-------------------------------------------------|---------------------|
| Pagina <u>1 E</u> sci                                                 |                                        |             | Pagina <u>1 E</u> sci                                                 |                                                 |                     |
| quantita'<br>costo unitario<br>data num. fattura                      | 100,0000<br>11,800000<br>15/01/2004 39 | 00 · 00 · X | quantita'<br>costo unitario<br>data num. fattura                      | 100,0000<br>11,800000<br>15/01/2004 39          |                     |
| guantita' scarico                                                     |                                        | 80 + 20>    | quantita' scarico                                                     | 100,0000                                        | < lotto chiuso      |
| codice esercizio<br>progressivo                                       | A4<br>3                                |             | codice esercizio<br>progressivo                                       | A4<br>3                                         |                     |
| Pagina <u>I</u> <u>E</u> sci                                          |                                        |             | Pagina <u>1   E</u> sci                                               |                                                 |                     |
| quantita'<br>costo unitario<br>data num. fattura<br>quantita' scarico | 60,0000<br>12,000000<br>31/01/2004 40  | 35 + 5 →    | quantita'<br>costo unitario<br>data num. fattura<br>quantita' scarico | 60,0000<br>12,00000<br>31/01/2004 40<br>40,0000 | lotto aperto per 20 |
| TERZO LOTTO                                                           | <b>)</b>                               |             |                                                                       |                                                 |                     |
| codice esercizio<br>progressivo                                       | A4<br>5                                |             | codice esercizio<br>progressivo                                       | A4<br>5                                         |                     |
| Pagina <u>1 E</u> sci                                                 |                                        |             | Pagina <u>1   E</u> sci                                               |                                                 |                     |
| quantita'<br>costo unitario<br>data num. fattura                      | 50,0000<br>12,100000<br>30/04/2004 42  |             | quantita'<br>costo unitario<br>data num. fattura                      | 50,0000<br>12,100000<br>30/04/2004 42           |                     |
| quantita' scarico                                                     |                                        |             | quantita' scarico                                                     |                                                 | lotto aperto per 50 |

# STAMPA INVENTARIO A VALORE (STAINV05)

(Magazzino \ Verifiche movimenti \ Valori inventario)

Prima di stampare l'inventario a valore FIFO è necessario generare l'archivio FIFO con l'apposito programma.

Compilare i parametri di selezione nel modo seguente:

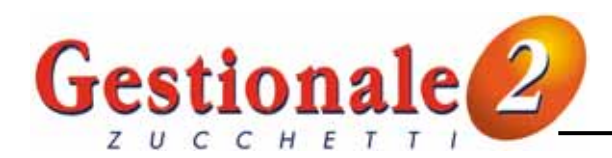

| Z STAINV05 Stampa inventario a valore                                                            | _ 🗆 🗙         |
|--------------------------------------------------------------------------------------------------|---------------|
| <u>File Dati Ufficio Comandi Programmi Programmi Utente Programma Collegato</u>                  | 2             |
| ] 🔕 🧇 Q, 🖳 ∰, ∰ 🦄 I4, ∢ 🕨 H, 🗎   Σ 💣                                                             |               |
| MAG DITTA PROVE MAGAZZINO   A4 ESERCIZIO 2004   Giovedi' 12/05/2005                              | I MASTER I AA |
| lettura articoli 1 ÷   data 31/12/2004   codice magazzino ∓ ▼   valorizzazione 5 ÷   esistenza 1 |               |

| lettura articoli:             | tipo di ordinamento secondo il quale devono essere esposti gli articoli sulla stampa. I valori possibili sono 1=codice, 2=codice alternativo, 3=descrizione, 4=riepilogo, 5=gruppo, 6=inventario (il tasto F3 consente la selezione rapida).                        |
|-------------------------------|----------------------------------------------------------------------------------------------------|
| data:                         | data di fine elaborazione dei movimenti per la determinazione delle esistenze e dei valori. Battendo "invio" viene proposta la data di fine dell'esercizio in linea. La data di inizio elaborazione corrisponde alla data di inizio esercizio.                      |
|                               | <b>N.B.:</b> per ottenere una valorizzazione coerente e corretta la stampa dell'inventario deve essere fatta alla stessa data alla quale è stato generato l'archivio EIEO                                                                                           |
| codice magazzino:             | codici dei depositi da considerare per la determinazione delle esistenze. La stampa dell'inventario a valore FIFO <u>non può essere fatta per singolo magazzino</u> perché la generazione dell'archivio FIFO elabora i movimenti di tutti i magazzini di proprietà. |
| valorizzazione:<br>esistenza: | indicare <b>5</b> per ottenere la valorizzazione secondo il metodo FIFO.<br>indicare " <b>S</b> " per stampare solo gli articoli con <u>esistenza diversa da zero</u> .                                                                                             |

Il programma ottiene la valorizzazione secondo il metodo FIFO conteggiando la disponibilità di ogni "lotto" (parte dal primo non chiuso) per il relativo costo unitario fino al raggiungimento dell'esistenza. La stampa produce il seguente tabulato:

| Codice                                          | Descrizion          | e articolo | U.m. | 0.tà apertura                         | Q.tà carico          | Q.tà scarico                             | Q.tà esistenza                           | Val. esistenza      |
|-------------------------------------------------|---------------------|------------|------|---------------------------------------|----------------------|------------------------------------------|------------------------------------------|---------------------|
| PROVAF                                          | ARTICOLO PROVE FIFO |            |      |                                       | 210,0000             | 140,0000                                 | 70,0000                                  | 845,00              |
| 3 31/01/2004<br>5 30/04/2004<br>totale generale |                     | 40<br>42   |      | 20.0000<br>50.0000<br><b>210,0000</b> | 140,0000             | 12.000000<br>12.100000<br><b>70,0000</b> | 240.00<br>605.00<br>845,00               |                     |
|                                                 |                     |            |      |                                       | 20 dal s<br>50 dal s | <mark>secondo</mark><br>terzo lot        | l <mark>otto a 12</mark> ,<br>to a 12,10 | 00 = 240 +<br>= 605 |

#### CHIUSURA DI MAGAZZINO (CHIMOV05)

La generazione del file FIFO non obbliga ad eseguire la chiusura a valore FIFO: l'operazione può essere fatta con qualsiasi valorizzazione perché non va a creare nulla nell'archivio FIFO (come invece avviene per il LIFO). Per questo non è nemmeno necessario salvare l'archivio FIFO prima della chiusura perché è sempre "ricostruibile".

Per la chiusura di magazzino con metodo FIFO vanno eseguite le seguenti operazioni:

• Nella tabella delle **causali di magazzino** creare le causali per la chiusura e l'apertura dell'inventario impostandole come negli esempi seguenti (non serve avere causali apposite per la chiusura a FIFO):

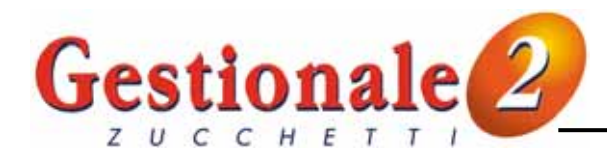

# **CHIUSURA INVENTARIO**

| Z GES1MO Tabe                   | ella movimenti magazzino 📃 🔲 🔉                                    |
|---------------------------------|-------------------------------------------------------------------|
| File Dati Ufficio               | Comandi Programmi Programmi Utente Programma Collegato ?          |
| 🛛 🔕 🧇 🔍 🗉                       | i a m i i i i i i z af                                            |
| MAG DITTA PROVE                 | MAGAZZINO I A0 ESERCIZIO 2000 I Giovedi' 21/04/2005 I MASTER I AA |
| codice movimento                | CIN Ŧ                                                             |
| Pagina <u>1</u> Pagina <u>2</u> | 2 Pagina <u>3 E</u> sci                                           |
| descrizione                     | Chiusura inventario                                               |
| quantita'                       | S importo S                                                       |
| registro/invent.                | 🗖 🕈 📃 carico / scarico 🗌                                          |
| esistenza                       | - apertura/chiusura                                               |
| valori entrate                  |                                                                   |
| codice collegato                |                                                                   |
| magazz. collegato               |                                                                   |
| distinta base                   |                                                                   |
| valorizzazione                  | 💼 🗧 scarico F.I.F.O.                                              |
| tracciabilita'                  |                                                                   |

## **APERTURA INVENTARIO**

| Z GES1MO Tabe                     | ella movimenti magazzino                                                                       |         |
|-----------------------------------|------------------------------------------------------------------------------------------------|---------|
| <u>File D</u> ati <u>U</u> fficio | <u>Comandi</u> <u>Programmi</u> P <u>rogrammi</u> Utente Pr <u>o</u> gramma Collegato <u>?</u> |         |
| 🛛 🔕 🥔 🔍 🖪                         | s a ≦ I                                                                                        |         |
| MAG DITTA PROVE                   | E MAGAZZINO I AO ESERCIZIO 2000 I Giovedi' 21/04/2005 I MAST                                   | ER I AA |
| codice movimento                  | AIN Ŧ                                                                                          |         |
| Pagina <u>1</u> Pagina <u>2</u>   | 2 Pagina 3 Esci                                                                                |         |
| descrizione                       | Apertura inventario                                                                            |         |
|                                   | (valorizz. lifo - fifo)                                                                        |         |
| quantita'                         | S importo S                                                                                    |         |
| registro/invent.                  | 1 🕈 📃 carico / scarico 📃 📃                                                                     |         |
| esistenza                         | + apertura/chiusura                                                                            |         |
| valori entrate                    |                                                                                                |         |
| codice collegato                  |                                                                                                |         |
| magazz, collegato                 | · ·                                                                                            |         |
| distinta base                     |                                                                                                |         |
| valorizzazione                    | 📄 🗧 scarico F.I.F.O.                                                                           |         |
| tracciabilita'                    |                                                                                                |         |

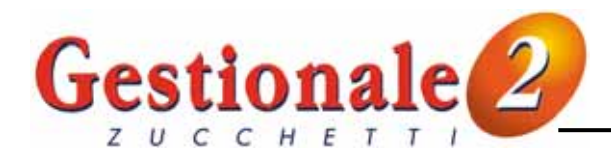

- Entrare nell'esercizio <u>da chiudere</u>.
- Nel menù **Utilità** del modulo Magazzino eseguire il programma di **Controllo coerenza movimenti** per rilevare l'eventuale utilizzo di codici non più esistenti nei relativi archivi (causali magazzino, depositi, articoli).

Vengono richiesti i seguenti parametri di selezione:

| Z CNTMOVOS Controllo coerenza magazzino                                  |               |  |  |  |  |  |  |  |
|--------------------------------------------------------------------------|---------------|--|--|--|--|--|--|--|
| Eile Dati Ufficio Comandi Programmi Programmi Utente Programma Collegato | 2             |  |  |  |  |  |  |  |
| ]] 🐼 🧇 🔍 🖳 🚑 🦄 🕅 🔍 🕨 🕅 🗎 🛛 🔀 🚮                                           |               |  |  |  |  |  |  |  |
| MAG DITTA PROVE MAGAZZINO   A4 ESERCIZIO 2004   Giovedi' 12/05/2005      | I MASTER I AA |  |  |  |  |  |  |  |
| data 01/01/2004 31/12/2004                                               |               |  |  |  |  |  |  |  |
| progressivo 99999999                                                     |               |  |  |  |  |  |  |  |
|                                                                          |               |  |  |  |  |  |  |  |

Indicare le date di inizio e fine esercizio.

Se il programma non rileva alcuna incoerenza si può passare alla fase successiva altrimenti, prima di proseguire, caricare i codici segnalati come mancanti.

 Nel menù Utilità del modulo Magazzino eseguire il programma di Ricreazione progressivi che ricostruisce i totali dei progressivi degli articoli rileggendo i movimenti di magazzino dell'archivio fiscale in linea. Non viene richiesto alcun parametro ma solo la conferma:

| Z RICMOV05 Ricrea progressivi magazzino |              |                 |               |                |       |       |                    |        |       |               |       |           |      |      |       |      |  |
|-----------------------------------------|--------------|-----------------|---------------|----------------|-------|-------|--------------------|--------|-------|---------------|-------|-----------|------|------|-------|------|--|
| <u>F</u> ile                            | <u>D</u> ati | <u>U</u> fficio | <u>C</u> omar | ndi <u>P</u> r | ogram | mi P  | <sup>)</sup> rogra | immi L | ltent | e Pr <u>o</u> | gram  | nma Colle | gato | 2    |       |      |  |
|                                         | ) 🥔          | Q               | <b>.</b> #    | 1              | M     | 4     |                    | M      |       | 2             | 2 6   | s         |      |      |       |      |  |
| MAG                                     | G DITTA      | N PROV          | /E MAGA       | ZZINO          | )   A | 4 ESI | erciz              | ZIO 20 | 004   | 1 Giov        | /edi' | 12/05/2   | 2005 | I M/ | ASTER | I AA |  |
| data                                    | 1            |                 | 0170          | 1/200          | 4     |       | 317                | 12/20  | 104   |               |       |           |      |      |       |      |  |

- Dal menù Movimenti di magazzino eseguire la Generazione FIFO alla data di fine esercizio.
- Dal menù **Movimenti di magazzino** selezionare il programma **Chiusura esercizio**. Vengono richiesti i seguenti parametri:

| Z CHIMOV05 Chiusura esercizio magazzino                                 |                        |  |  |  |  |  |  |  |
|-------------------------------------------------------------------------|------------------------|--|--|--|--|--|--|--|
| <u>File Dati Ufficio Comandi Programmi Programmi Utente Programma (</u> | Collegato <u>2</u>     |  |  |  |  |  |  |  |
| ] 🐼 🧇 Q. 🖳 ∰ ∰ 14 🔹 🕨 11 🖹   Σ 🚮                                        |                        |  |  |  |  |  |  |  |
| MAG DITTA PROVE MAGAZZINO    A4 ESERCIZIO 2004    Giovedi'  12/         | /05/2005   MASTER   AA |  |  |  |  |  |  |  |
| codice chiusura CIN - Chiusura invent                                   | ario                   |  |  |  |  |  |  |  |
| codice apertura AIN - Apertura invent                                   | ario                   |  |  |  |  |  |  |  |
| data chiusura 31/12/2004                                                |                        |  |  |  |  |  |  |  |
| data apertura 01/01/2005                                                |                        |  |  |  |  |  |  |  |
| valorizzazione 5                                                        |                        |  |  |  |  |  |  |  |

Lotto dopo l'azzeramento fifo esercizio

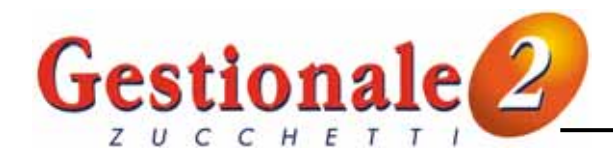

| codice chiusura: | causale di magazzino con la quale viene generato il movimento di chiusura |
|------------------|---------------------------------------------------------------------------|
|                  | inventario.                                                               |
| codice apertura: | causale di magazzino con la quale viene generato il movimento di apertura |
|                  | inventario.                                                               |
| data chiusura:   | data con la quale viene generato il movimento di chiusura inventario.     |
| data apertura:   | data con la quale viene generato il movimento di apertura inventario.     |
| valorizzazione:  | indicare 5 per ottenere la valorizzazione con metodo FIFO.                |

- Terminata l'elaborazione entrare nell'<u>esercizio successivo</u> e dal menù **Utilità** del modulo Magazzino eseguire prima il **Controllo coerenza movimenti** e poi il programma di **Ricreazione progressivi**.
- Prima di lanciare la Generazione FIFO dell'esercizio successivo è obbligatorio eseguire l'azzeramento fifo esercizio che "blocca" la situazione dell'esercizio chiuso, decrementando le quantità di carico con gli scarichi, ed elimina i lotti chiusi:
  - entrare nell'esercizio chiuso
    - dal menù Movimenti di magazzino eseguire Azzeramento fifo esercizio, il programma non chiede parametri ma solo la conferma:

| Z UTIFIF05 Conferma archivio F.I.F.O.                                           |        |      |  |  |  |  |  |
|---------------------------------------------------------------------------------|--------|------|--|--|--|--|--|
| <u>File Dati Ufficio Comandi Programmi Programmi Utente Programma Collegato</u> | 2      |      |  |  |  |  |  |
|                                                                                 |        |      |  |  |  |  |  |
| MAG DITTA PROVE MAGAZZINO   A4 ESERCIZIO 2004   Giovedi' 12/05/2005             | MASTER | I AA |  |  |  |  |  |
| conferma archivio F.I.F.O.                                                      |        |      |  |  |  |  |  |
|                                                                                 |        |      |  |  |  |  |  |
|                                                                                 |        |      |  |  |  |  |  |

#### **ESEMPIO**

Lotto prima dell'azzeramento fifo esercizio

| codice esercizio<br>progressivo | A4<br>3       |                             | codice esercizio<br>progressivo | A4<br>3       |
|---------------------------------|---------------|-----------------------------|---------------------------------|---------------|
| Pagina <u>1</u> <u>E</u> sci    |               |                             | Pagina <u>1</u> <u>E</u> sci    |               |
|                                 |               |                             |                                 |               |
| quantita'                       | 60,0000       | il programma sottrae la     | quantita'                       | 20,0000       |
| costo unitario                  | 12,000000     | quantità scarico 40 dalla   | costo unitario                  | 12,000000     |
| data num. fattura               | 31/01/2004 40 | quantità 60 quindi il lotto | data num. fattura               | 31/01/2004 40 |
| quantita' scarico               | 40,0000       | rimane aperto per 20        | quantita' scarico               |               |

**NOTA:** In generale, quando nei programmi è richiesto un valore FIFO (esempio Generazione costo standard, Ricalcolo costo articoli ecc.) è sempre necessario eseguire la generazione dell'archivio FIFO per avere i dati aggiornati.